## EXPORT your Gradebook to a CSV

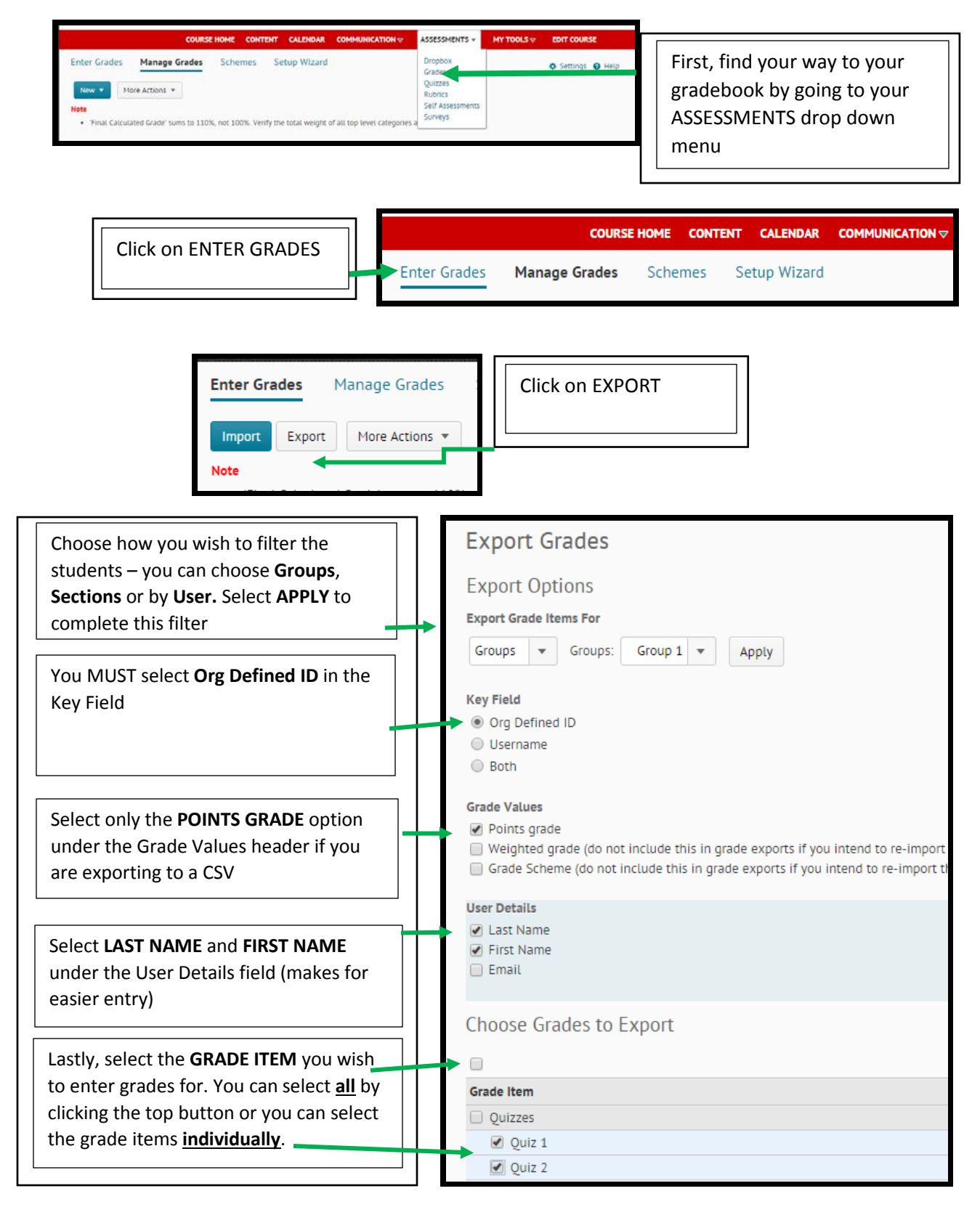

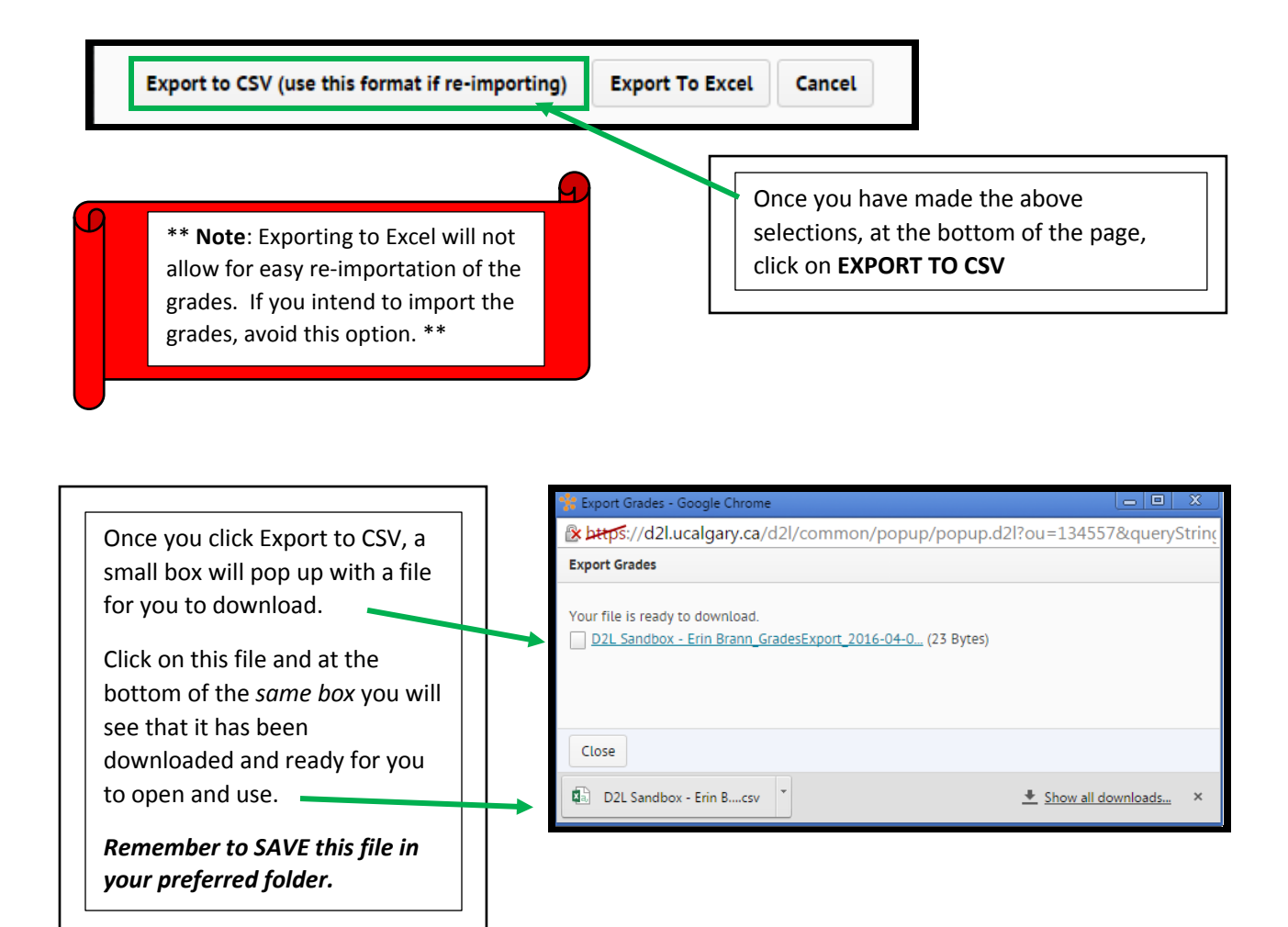

|   | A                                                                        | В         | С                         |   | D                  | E                                                                                                    | F                                                                                                    |                                                                                            |
|---|--------------------------------------------------------------------------|-----------|---------------------------|---|--------------------|----------------------------------------------------------------------------------------------------|----------------------------------------------------------------------------------------------------|--------------------------------------------------------------------------------------------|
| 1 | OrgDefinedId                                                             | Last Name | First Name                | Q | uiz 1 Points Grade | End-of-Li                                                                                                    | ne Indicator                                                                                                    |                                                                                            |
|   | Column D will change<br>Item selection. All oth<br>will remain the same. | Last Name | Your Grade<br>information |   | uiz 1 Points Grade | End-of-Li<br>t that you <u>d</u><br>t this will af<br>titles in the<br>chose earlie<br>dld, Last Nai<br>s case Quiz<br>cor.<br>, enter the<br>s see the ins | ne Indicator<br>o not alter the<br>fect your abilit<br>e columns are t<br>er; which appe<br>me, First Name<br>1) Points Grade<br>grades and wh<br>structional guid | header<br>y to re-<br>he<br>ar as<br>e, (the<br>e and the<br>en you're<br>de, " <b>How</b> |
|   |                                                                          |           |                           |   |                    |                                                                                                    |                                                                                                    |                                                                                            |